## Token Dispenser RESET API

## **Connecting HEXTEK token dispenser on your WiFi network**

1. Turn ON token dispenser then WiFi on your mobile/computer, find WiFi AP name HEXTEK-PrinterAP as shown on image.1

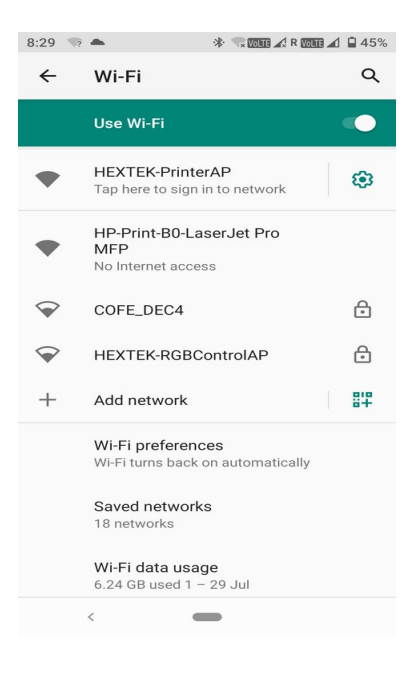

image.1

2. Select HEXTEK-Printer AP then it will show further menus as given on image.2.

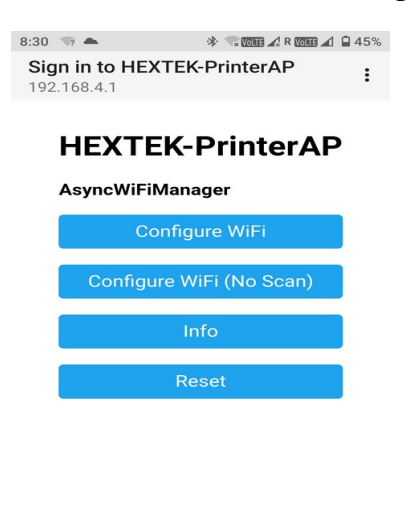

image.2

<

3. Select **Configure WiFi**, it will list all available nearby WiFi names as given on image.3

| 3:30 💎 📥 🔹 🛠 🐨 🗰 🖌                        | 🖞 R 🚾 🛋 🗎 45%  |
|-------------------------------------------|----------------|
| Sign in to HEXTEK-PrinterAP 192.168.4.1   |                |
| HP-Print-B0-LaserJet Pro MFF<br>COFE_DEC4 | 2 92%<br>● 54% |
| SSID                                      |                |
| password                                  |                |
| N                                         |                |
| save                                      |                |
| <u>Scan</u>                               |                |
|                                           |                |
|                                           |                |
|                                           |                |
|                                           |                |
|                                           |                |
|                                           |                |
| <                                         |                |
|                                           |                |

image.3

4. Select your WiFi name enter it's password, now dispenser will be connected on your WiFi network.

Note: if given WiFi credentials are correct token dispenser will be connected on your network otherwise HEXTEK-PrinterAP signal will appear again.

## **RESET API**

Open any web browser enter following GET request to test token dispenser

I) To sent & print token number 5 ----->Dispenser IP/get-token?token=5

Note: Verify to your WiFi network to find out IP address of token token dispenser

II) To set token dispenser date time ----->Dispenser IP/get-datetime?datetime=12/05/21 12:45:25

III) To view last printed token number and its date & time ---- > Token dispenser IP/get-report

Include above RESET API on your software to handle/control our token dispenser